Provisioning a New Cable Modem

|                                                    | 2  |                                                                                                    | Affiliate Management                                                    |
|----------------------------------------------------|----|----------------------------------------------------------------------------------------------------|-------------------------------------------------------------------------|
| <u>Go to</u><br>https://am.america.n<br><u>et/</u> |    | Welcome to Affiliate Manag                                                                                                    | g <mark>ement System</mark><br>ement System, please <u>click here</u> . |
| Login to your Affiliate                            | ĥ  | Enter Your Login and Pass                                                                                                    | Login to Affiliate Management                                           |
| management account                                 |    | Login<br>Password                                                                                                    | Login                                                                   |
|                                                    | 2  |                                                                                                    | Affiliate Management                                                    |
| Open the Customer<br>Screen                        | R  | ain Menu<br>dministrative Tools<br>Account Query<br>Broadcast E-mail<br>Affiliate Management User<br>Packages<br>Marketing Plan Management<br>Suggestions and Enhancements<br>Merge Screen<br>Customer Screen<br>Customer Query Screen<br>Customer Query Scre |                                                                         |
|                                                    | 20 | ogout                                                                                                    | Owner Choice                                                            |
|                                                    |    |                                                                                                    | Main Menu   Help                                                        |
| Select Affiliate and click customer                |    |                                                                                                    | Affinity O<br>Affiliate •<br>Retail Partner O<br>Customer               |

|                                | Customer                                                              |  |  |  |  |  |
|--------------------------------|-----------------------------------------------------------------------|--|--|--|--|--|
|                                | Query Customer Main Menu   Help                                       |  |  |  |  |  |
|                                | Login C Phone Number C Query                                          |  |  |  |  |  |
|                                | Customer Entry                                                        |  |  |  |  |  |
|                                | Identification New Order                                              |  |  |  |  |  |
| Enter Customer                 | Associated Number                                                     |  |  |  |  |  |
| Enter Customer                 | Company Name                                                          |  |  |  |  |  |
| Information. Use Caps          | Middle Name                                                           |  |  |  |  |  |
| only at the beginning          | Last Name Doe *                                                       |  |  |  |  |  |
| of the name, Enter             | Refferal Source adder v                                               |  |  |  |  |  |
| address using N,S,E,W          | 435-555-5555 *                                                        |  |  |  |  |  |
| do not spell them              |                                                                       |  |  |  |  |  |
| out.                           |                                                                       |  |  |  |  |  |
|                                | Special Note                                                          |  |  |  |  |  |
|                                |                                                                       |  |  |  |  |  |
|                                |                                                                       |  |  |  |  |  |
|                                | Billing Address                                                       |  |  |  |  |  |
|                                | Address Line 2                                                        |  |  |  |  |  |
|                                | City Mt Pleasant *                                                    |  |  |  |  |  |
|                                | State Utah ~                                                          |  |  |  |  |  |
| After all information          | Zip Code 84647                                                        |  |  |  |  |  |
| has been entered               |                                                                       |  |  |  |  |  |
| nas been entered               | The billing address is different from the shipping address $\Box$     |  |  |  |  |  |
| click on create                | Create Modify Delete Reset                                            |  |  |  |  |  |
|                                | Customer Order                                                        |  |  |  |  |  |
| This will allow you to         |                                                                       |  |  |  |  |  |
| create a new ord <del>er</del> | New Order                                                             |  |  |  |  |  |
| Customer Order                 |                                                                       |  |  |  |  |  |
|                                | Customer Order Information Customer   Main Menu   Help                |  |  |  |  |  |
| Coloct Dranaid as the          | Order Id: 3221048 Customer: John Doe Date 08/26/2015 *                |  |  |  |  |  |
| Select Prepaid as the          | Annuate: Central utan Telephone AM User Login: d.barlow@cut.net       |  |  |  |  |  |
| payment method                 | Placed By d.barlow *                                                  |  |  |  |  |  |
| Click Create                   | Payment Method: Prepaid * Create Modify Delete Reset Sales Percentage |  |  |  |  |  |
| Click New Account              | Account ID Marketing Plan Package                                     |  |  |  |  |  |
| This will open the             |                                                                       |  |  |  |  |  |
| account window                 | New Account                                                           |  |  |  |  |  |
|                                |                                                                       |  |  |  |  |  |

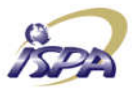

## Account

|                               |            | Account Informati            | on                          |                                                                                                    | Customer   Cust. Order   Ma                                                                                                    | <u>in Menu</u>   Help |
|-------------------------------|------------|------------------------------|-----------------------------|----------------------------------------------------------------------------------------------------|----------------------------------------------------------------------------------------------------|-----------------------|
| Select the CMTS from          |            | Account Number :             | IN PROG                     | RESS                                                                                                    |                                                                                                    |                       |
| the marketing Plan            |            | First Name                   | lohn                        |                                                                                                    | * Creation Date 0/26/2015                                                                                                    | *                     |
| list                          |            | Middle Name                  | John                        |                                                                                                    | Secret Phrase                                                                                                    |                       |
|                               |            | Last Name                    | Doe                         |                                                                                                    | * Hint                                                                                                    |                       |
| Select the                    |            | Last Renewal Date<br>On Hold |                             |                                                                                                    |                                                                                                    |                       |
| appropriate Package           | -          | On Hold Date                 |                             |                                                                                                    |                                                                                                    |                       |
| from the drop down            |            | On Hold Reason               |                             |                                                                                                    | <b>v</b>                                                                                                    |                       |
| list                          |            | Marketing Plan:              |                             | Mt Pleasant                                                                                                    |                                                                                                    |                       |
|                               |            | Package                      |                             | 20M/3M Dat                                                                                                    | a - 8 Devices/Monthly                                                                                                    | ~                     |
| For VOIP customers            |            | Access Location              |                             | Advantage G                                                                                                    | Samer - 6M/1M - 8 Devices/Monthly                                                                                                    | <u>^</u> ^            |
|                               |            | Domain                       |                             | Advantage N                                                                                                    | Aax - 12M/1M - 8 Devices/Monthly<br>ackage - 6M/512K - 8 Dev/Monthly                                                                                                    |                       |
| the correct VOIP              |            | (This is the 1               | ist of pay                  | Business Adv                                                                                                    | /antage 6M/1M - 3 Device/Monthly                                                                                                    | g plan)               |
| nackaga                       | $\searrow$ |                              |                             | Business Ma<br>CableMeterP                                                                                            | vlax Advantage 12M/2M - 8 D/Monthly<br>erPackage/Monthly                                                                                                    |                       |
| раскаде                       |            |                              |                             | CableMeterP                                                                                                    | Package/Monthly                                                                                                    |                       |
|                               |            |                              |                             | Centracom -<br>Centracom -                                                                                            | 20M/2M - 8 D Data and V/Monthly<br>20M/2M - 8 Devices/Monthly                                                                                                    |                       |
|                               |            |                              |                             | D3 100/20/N                                                                                                    | Ionthly                                                                                                    |                       |
| Click continue to             |            |                              | D3 package<br>Residential - | 50M x 10M - 3 CPE/Monthly                                                                                             |                                                                                                    |                       |
| continue                      |            |                              |                             | Upgrade Mo                                                                                                    | oto 6580/Monthly                                                                                                    |                       |
| continue                      |            |                              |                             | Upgrade SM                                                                                                    | IC GN2/Monthly                                                                                                    |                       |
|                               |            |                              |                             | VOIP 20M/2                                                                                                    | M - 8Line/Monthly                                                                                                    |                       |
|                               |            |                              |                             | VOIP 20M/3                                                                                                    | M/Monthly                                                                                                    |                       |
|                               |            |                              |                             | VOIP 8line Bu                                                                                                    | usiness 12M/2M -8 Devic/Monthly                                                                                                    |                       |
|                               |            |                              |                             | VOIP Advant                                                                                                    | age Gamer - 6M/1M - 8 D/Monthly                                                                                                    |                       |
| click continue to<br>continue |            |                              |                             | Residential -<br>Upgrade Mc<br>Upgrade SM<br>Upgrade SM<br>VOIP 20M/21<br>VOIP 20M/31<br>VOIP 8line Bu<br>VOIP Advant | 1M/512K - 8 Devices/Monthly<br>to 6580/Monthly<br>IC GN2/Monthly<br>IC GN3/Monthly<br>M - 8Line/Monthly<br>M/Monthly<br>usiness 12M/2M - 8 Devic/Monthly<br>age Gamer - 6M/1M - 8 Dev/Monthly<br>age Max - 12M/1M - 8 Dev/Monthly |                       |

|                        | ISPA                                             | Account                                              |  |  |  |
|------------------------|--------------------------------------------------|------------------------------------------------------|--|--|--|
|                        | Account Information                              | Customer   Cust. Order   Main Menu   Help            |  |  |  |
|                        | Account Number : IN PROGRESS                     |                                                      |  |  |  |
|                        | First Name John                                  | * Creation Date 8/26/2015 *                          |  |  |  |
|                        | Middle Name                                      | Secret Phrase                                        |  |  |  |
|                        | Last Name Doe                                    | * Hint                                               |  |  |  |
|                        | On Hold                                          |                                                      |  |  |  |
|                        | On Hold Date                                     |                                                      |  |  |  |
| The CMTS and           | On Hold Reason                                   | ·                                                    |  |  |  |
| Package that you've    |                                                  |                                                      |  |  |  |
| chosen will show here  | Marketing Plan:                                  | Mt. Pleasant                                         |  |  |  |
|                        | Access Location                                  | ALL/435-427-3331 V                                   |  |  |  |
|                        | Domain                                           | cut.net 👻                                            |  |  |  |
|                        | Payment Method<br>(This is the list of payment m | Prepaid V<br>ethods allowed for this marketing plan) |  |  |  |
| Enter the NAAC         |                                                  |                                                      |  |  |  |
|                        | PRODUCT: CableTruV 6M/512                        |                                                      |  |  |  |
| Address. Letters must  | CMapp Broadband - 6M/512                         |                                                      |  |  |  |
| be in caps             | Cable Modern with sneed 64 512Kh                 |                                                      |  |  |  |
|                        |                                                  |                                                      |  |  |  |
| For the unique id      | MAC address                                      | @cut.net                                             |  |  |  |
| enter the last name    | Unique alphanumeric ID                           |                                                      |  |  |  |
| followed by the last 4 | Provision key = CM                               |                                                      |  |  |  |
| of the MACID           | Create                                           | Reset                                                |  |  |  |
|                        |                                                  | en Creata ta finish                                  |  |  |  |
|                        |                                                  |                                                      |  |  |  |
| The provision key is   | prov                                             | isioning the modem                                   |  |  |  |
| the MAC Address        |                                                  |                                                      |  |  |  |
|                        |                                                  |                                                      |  |  |  |